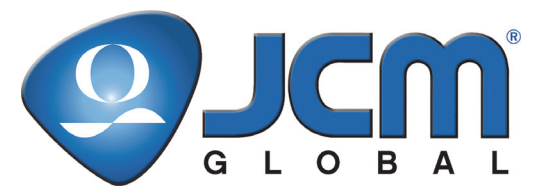

JCM Products Quick Reference Guide

## **Optipay®** System

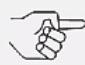

NOTE: Due to advancements in related industry technologies and future product development, the information in this guide is subject to change without notice.

For more information about product set-up, use, testing procedures and troubleshooting methods, please contact the Technical Support Division of Customer Service via the email addresses listed below:

> Americas support@jcmglobal.com

Europe, UK, Africa, Russia & Middle East support@jcmglobal.eu

Asia & Oceania asiapactechsupport@jcmglobal.com

> © 2013, JCM Global, Corporation Part No. 960-000128R Rev. 5

## **Optipay® System** QUICK REFERENCE **TROUBLESHOOTING GUIDE**

## Table 1 Troubleshooting Descriptions

| DBV®-30X Bill Validator |                                                        |                                                                                                    |  |
|-------------------------|--------------------------------------------------------|----------------------------------------------------------------------------------------------------|--|
| Description             | Probable Cause                                         | Possible Solutions                                                                                 |  |
| Bill Rejection          | DIP Switches not set<br>properly                       | Set DIP Switches (See DIP<br>Switch Chart for proper<br>settings)                                  |  |
|                         | Roller and/or Belts are excessively dirty              | Clean bill path, rollers and<br>belts with a damp cloth using<br>a mild soap and water<br>solution |  |
|                         | Not enough bills in<br>Recycler or coins in<br>Changer | Check float level setting for<br>A-66 or Load the RC-10                                            |  |
|                         | Denomination is disabled by vending machine            | Make sure the machine is<br>set to accept the rejected<br>currency                                 |  |
|                         | No power to the unit/<br>No LEDs visibly lit           | Make sure all power harness are properly connected                                                 |  |
| No Activity             | LEDs are blinking and<br>would not accept bills        | Check for proper software<br>usage /ID protocol                                                    |  |
|                         | Unit still in test mode                                | Check for proper DIP Switch settings and machine settings                                          |  |
| RC-10 Recycler          |                                                        |                                                                                                    |  |

## **RC-10 Recycler**

|                        | -                                     |                                                      |
|------------------------|---------------------------------------|------------------------------------------------------|
| Description            | Probable Cause                        | Possible Solutions                                   |
|                        | No power to the RC                    | Make sure the harness from DBV is properly connected |
| RC-10 in Error<br>Mode | Cycles and goes into an<br>error mode | Check for a bill jam and<br>A-66 communication       |
|                        | Cycles but will not accept bills      | Check if the RC-10 is full                           |

2

Г

1

## Table 1 Troubleshooting Descriptions (Continued)

| A-66 Coin Changer  |                                                                          |                                                                            |  |
|--------------------|--------------------------------------------------------------------------|----------------------------------------------------------------------------|--|
| Description        | Probable Cause                                                           | Possible Solutions                                                         |  |
|                    | No power to the unit                                                     | Make sure the power<br>harness is properly<br>connected                    |  |
|                    | Will not accept coins                                                    | Make sure all connections<br>are in place and that the<br>Green LED is lit |  |
|                    |                                                                          | Make sure cassette and<br>mechanism are locked in<br>place                 |  |
|                    |                                                                          | Look for a jammed coin                                                     |  |
| A-66 in Error Mode | Will not dispense coins                                                  | Make sure all coins are<br>above the security level                        |  |
|                    | Coins are being dispensed<br>but are not falling into the<br>coin return | Check for anything blocking the coin return tray                           |  |
|                    | A Yellow or Red LED is<br>blinking                                       | Count the number of blinks<br>and refer to the error code<br>chart         |  |
|                    | Communication failure                                                    | Check the harness for<br>proper connection and<br>reset power              |  |
|                    | Coins keep falling through into the coin return                          | Make sure the coin return lever moves freely                               |  |

3

Г

Ц

# Optipay® System ERROR CODES

## Table 2 DBV-30X Error Codes

| N <sup>o</sup> . of Flashes |     | nes         | Diagnostic Description                                                             |  |
|-----------------------------|-----|-------------|------------------------------------------------------------------------------------|--|
| Red                         | Yel | Grn         |                                                                                    |  |
| OFF                         | OFF | Solid<br>On | DBV OK/ Ready                                                                      |  |
| OFF                         | 1   | OFF         | Cash Box full / check Cash Box condition                                           |  |
| 2                           | OFF | OFF         | Stacker Error/ check Cash Box condition                                            |  |
| 3                           | OFF | OFF         | DFF Note Jammed / check note path                                                  |  |
| OFF                         | 4   | OFF         |                                                                                    |  |
| OFF                         | 10  | OFF         | Cash Box position/ check Cash Box seating                                          |  |
| OFF                         | OFF | 1 to 8      | Last note rejected / if problem persists, either<br>clean note path or contact JCM |  |
| OFF                         | OFF | 9 to 10     | Last note inhibited / rejected by DBV or host                                      |  |
| OFF                         | OFF | 11 to 15    | Last note rejected / if problem persists, either<br>clean note path or contact JCM |  |

Table 3 A-66 Error Codes

| N <sup>o</sup> . of Flashes |             | shes        | Diagnostic Description                                                                                               |
|-----------------------------|-------------|-------------|----------------------------------------------------------------------------------------------------|
| Red                         | Yel         | Grn         |                                                                                                    |
| OFF                         | OFF         | Solid<br>On | Coin Changer is operational                                                                                          |
| OFF                         | OFF         | Flashing    | Filling level mode activated                                                                                         |
| OFF                         | Solid<br>On | Solid<br>On | Coin inserted was inhibited by the Vending Machine                                                                   |
| OFF                         | 1           | OFF         | Return lever pressed                                                                                                 |
| OFF                         | 2           | OFF         | Coins stuck in payout area                                                                                           |
| OFF                         | 3           | OFF         | Coin Changer inhibited by the Vending Machine                                                                        |
| OFF                         | 4           | OFF         | Communication failure to Recycler                                                                                    |
| 1                           | OFF         | OFF         | Error in upper portion of the coin Validator                                                                         |
| 2                           | OFF         | OFF         | Error in lower cassette/changer unit                                                                                 |
| 3                           | OFF         | OFF         | Vending Machine no longer communicating with<br>the Coin Changer (i. e., no communication<br>occurred for 2 seconds) |

4

Г

L

## Table 4 RC-10 Error Codes

| N <sup>o</sup> . of Flashes | Diagnostic Description                         |  |
|-----------------------------|------------------------------------------------|--|
| Green                       |                                                |  |
| Solid On                    | Standby mode (Bill is ready to be accepted)    |  |
| 1                           | Recycler full                                  |  |
| 2                           | Recycler Jam (During initialization)           |  |
| 3                           | Recycler Jam (During bill dispensing)          |  |
| 4                           | Recycler Jam (During bill stacking)            |  |
| 5                           | Recycler motor speed error                     |  |
| 6                           | Recycler motor lock error                      |  |
| 7                           | Recycler sensor failure (entrance)             |  |
| 8                           | Recycler sensor failure (empty)                |  |
| 9                           | Recycler sensor failure (full)                 |  |
| 10                          | Recycler Jam (in pusher mechanism zone)        |  |
| 11                          | Reserved                                       |  |
| 12                          | Reserved                                       |  |
| 13                          | DBV Motor Speed Error (Not Suitable for RC-10) |  |
| 14                          | Reserved                                       |  |
| 15                          | Communication failure to changer               |  |

5

Ц

# Optipay® System DIP SWITCH SETTINGS

#### Table 5 DBV-30X DIP Switch Assignments

| DBV-30X DIP Switches |               |                     |                     |
|----------------------|---------------|---------------------|---------------------|
| Block 1              | Switch Number | ON                  | OFF                 |
| <b>→</b> \$          | 1             | Disable \$1         | Enable \$1          |
|                      | 2             | Disable \$5         | Enable \$5          |
| o                    | 3             | Disable \$10        | Enable \$10         |
| 2 1<br>2≮            | 4             | Disable \$20        | Enable \$20         |
|                      | 5 Through 7   | Reserved            | Turn OFF            |
|                      | 8             | Test Mode<br>Access | Normal<br>Operation |

| Block 2 | Sw<br>N <sup>o</sup> . |      | Swite    | ches 1-4        | ON              | OFF              |
|---------|------------------------|------|----------|-----------------|-----------------|------------------|
|         | 1                      | F    | Pulse Wi | dth Settings    |                 |                  |
|         |                        | SW-1 | SW-2     | Pulse Width     |                 |                  |
|         |                        | OFF  | OFF      | 50 ms / 300 ms  |                 |                  |
|         | 2                      | ON   | OFF      | 50 ms / 50 ms   |                 |                  |
| →¥      |                        | OFF  | ON       | 80 ms / 120 ms  |                 |                  |
|         |                        | ON   | ON       | 150 ms / 180 ms |                 |                  |
| 5       | 3                      | Р    | ulse Co  | ount Settings   |                 |                  |
| 4       | 4                      | SW-3 | SW-4     | Pulse Count     |                 |                  |
|         |                        | OFF  | OFF      | 1 Pulse = \$1   |                 |                  |
| 2€      |                        | ON   | OFF      | 4 Pulses = \$1  |                 |                  |
|         |                        | OFF  | ON       | 10 Pulses = \$1 |                 |                  |
|         |                        | ON   | ON       | 20 Pulses = \$1 |                 |                  |
|         | 5-7                    |      |          |                 | Reserved        | OFF              |
|         | 8                      |      |          |                 | Select<br>Pulse | Select<br>Serial |

6

Г

L

## Table 6 RC-10 DIP Switch Assignments

| RC-10 DIP Switches |               |                                            |                                             |
|--------------------|---------------|--------------------------------------------|---------------------------------------------|
| Block              | Switch Number | ON                                         | OFF                                         |
| _ <b>→</b> 9       | 1             | Recycle \$5                                | Recycle \$1                                 |
|                    | 2             | Reserved                                   | OFF                                         |
|                    | 3             | All bills sent to<br>Recycler <sup>*</sup> | Good bills sent to<br>Recycler <sup>*</sup> |
|                    | 4             | Dispense all<br>bills <sup>*</sup>         | Do not dispense<br>bills <sup>*</sup>       |

\* Switches #3 & #4 are only active in test mode.

## Table 7 A-66 DIP Switch Assignments

| A-66 DIP Switches |               |                             |                            |
|-------------------|---------------|-----------------------------|----------------------------|
| Block             | Switch Number | ON                          | OFF                        |
|                   | 1             | Inhibit 0.05                | Accept 0.05                |
| >≗                | 2             | Inhibit 0.10                | Accept 0.10                |
|                   | 3             | Inhibit 0.25                | Accept 0.25                |
|                   | 4             | Inhibit 0.50                | Accept 0.50                |
| 5 4 3 2           | 5             | Inhibit 1.00                | Accept 1.00                |
|                   | 6             | Inhibit 0.05<br>narrow band | Accept 0.05<br>narrow band |
| 2 <b>4</b>        | 7 and 8       | Reserved                    | - turn OFF                 |
|                   | 9             | Pay-Out All<br>RC-10 Bills  | RC-10 Security<br>Stack ON |
|                   | 10            | MDB Level 3                 | MDB Level 2                |

7

## **Optipay® System MECHANICAL DIAGNOSTIC TESTS**

#### Table 8 DBV-30X Diagnostics

#### Selecting the Desired Test Mode

Note: These tests can also be done using a Palm® Pilot™ PDA

To select the desired test, perform the following steps: 1. Turn the DBV Power OFF 2. Set DIP Switch #8 to ON 3. Reapply Power to the DBV

- Set the desired Test DIP Switch listed below to ON
   Turn DIP Switch #8 OFF to begin the particular test mode

| o. Turn bir ownor no off to begin the particular test mode |                                                                                                    |  |
|------------------------------------------------------------|----------------------------------------------------------------------------------------------------|--|
| Test DIP Switch Nº.                                        | Test Function                                                                                                    |  |
| 1 ON                                                       | Feed motor forward rotation                                                                                                    |  |
| 2 ON                                                       | Feed motor reverse rotation                                                                                                    |  |
| 3 ON                                                       | Stacker test                                                                                                    |  |
| 4 ON                                                       | <ol> <li>Running test</li> <li>Normal: Condition LED Out (extinguished).</li> <li>Stacker Full: Yellow Condition LED Blinks once (1 time)</li> <li>Stacker Jam/Lock: Red Condition LED Blinks Twice (2 times).</li> <li>Acceptor Jam: Yellow Condition LED Blinks 4 times.</li> <li>Motor Speed: Red Condition LED Blinks 6 times</li> <li>Motor Lock: Red Condition LED Blinks 6 times</li> <li>Cash Box error: Yellow Condition LED Blinks 10 times.</li> </ol> |  |
| 5 ON                                                       | Insert prevention lever test     1. Normal: Condition LED Out (extinguished.     2. Motor Lock-up: Green, Yellow & Red Condition LEDs     Blink 6 times.     3. Sensor Abnormal: Green, Yellow & Red Condition LEDs     Blink 9 times.                                                                                                    |  |
| 6 ON                                                       | Acceptor Sensor Test [Refer to Table 9 on page 10<br>concerning the Acceptor Sensor Test Details]                                                                                                    |  |
| 7 ON                                                       | Stacker Sensor Test [Refer to Table on page 10<br>concerning the Stacker Sensor Test Details]                                                                                                    |  |
| 1, 2, 3, & 4 ON                                            | Acceptance Test                                                                                                    |  |
| 1 & 3 ON                                                   | <ol> <li>Stacker motor forward test (Pusher plate stops at the home position</li> <li>Normal: Green, Yellow &amp; Red Condition LEDs Blink once (1 time).</li> <li>Fast: Green, Yellow &amp; Red Condition LEDs Blink twice (2 times).</li> <li>Slow: Green, Yellow &amp; Red Condition LEDs Blink 3 times.</li> <li>Abnormal: Green, Yellow &amp; Red Condition LEDs Blink 6 times.</li> </ol>                                                                   |  |

8

#### L

## **Optipay® System**

Table 8 DBV-30X Diagnostics (Continued)

| Selecting the Desired Test Mode<br>Note: These tests can also be done using a Palm® Pilot™ PDA                                                                       |                                                                                                    |  |
|----------------------------------------------------------------------------------------------------|----------------------------------------------------------------------------------------------------|--|
| To select the desired tes<br>1. Turn the DBV Power (<br>2. Set DIP Switch #8 to (<br>3. Reapply Power to the<br>4. Set the desired Test [<br>5. Turn DIP Switch #8 O | t, perform the following steps:<br>FF<br>DF<br>DBV<br>IP Switch listed below to ON<br>FF to begin the particular test mode                                                                                                    |  |
| Test DIP Switch N <sup>o</sup> .                                                                                                    | Test Function                                                                                                    |  |
| 1 & 3 ON                                                                                                    | <ol> <li>Stacker motor forward test (Pusher plate stops at the home position</li> <li>Normal: Green, Yellow &amp; Red Condition LEDs Blink once (1 time).</li> <li>Fast: Green, Yellow &amp; Red Condition LEDs Blink twice (2 times).</li> <li>Slow: Green, Yellow &amp; Red Condition LEDs Blink 3 times.</li> <li>Abnormal: Green, Yellow &amp; Red Condition LEDs Blink 6 times.</li> </ol> |  |
| 2 & 3 ON                                                                                                    | <ol> <li>Stacker motor reverse test (Pusher plate stops at the home position</li> <li>Normal: Green, Yellow &amp; Red Condition LEDs Blink once (1 time).</li> <li>Fast: Green, Yellow &amp; Red Condition LEDs twice (2 times).</li> <li>Slow: Green, Yellow &amp; Red Condition LEDs Blink 3 times.</li> <li>Abnormal: Green, Yellow &amp; Red Condition LEDs Blink 6 times.</li> </ol>       |  |
| 1 & 2 ON <sup>*</sup>                                                                                                    | <ol> <li>Pulse IF line test*         <ol> <li>[D/E] switch shifted to [D/E] side [Busy] LED will turn on.</li> <li>[Inline] switch shifted to [Inline] side [vend] LED will turn on.</li> <li>[Soft-R] switch shifted to [Soft-R] side [ABN] LED will turn on.</li> <li>[Full] LED flash for (500 ms interval).</li> </ol> </li> </ol>                                                          |  |
| 1 through 6 ON                                                                                                    | DIP Switch tests [Refer to the <b>DIP Switch Test</b><br>procedures outlined in Appendix A of the DBV-30X<br>Operation and Maintenance Manual (JCM Part No.<br>960-000103R_Rev. 3 or greater) concerning these<br>tests]. This Service Manual is available in PDF form<br>for download at the JCM Website (http://www.jcm-<br>american.com/support/tech_manuals.asp).                           |  |

\* The Pulse IF Test requires the availability and use of an external VM-300/301 Power Supply Unit available as a separate item from JCM. Contact your local JCM Representative for further ordering details.

9

## SPECIFIC TEST DETAILS

#### Table 9 DBV Acceptor Sensor Test Details

#### Selecting the Acceptor Sensor Test Mode Note: These tests can also be done using a Palm Pilot PDA

To select the desired test, perform the following steps:

- Turn the DBV Power OFF 1.
- 2. Set DIP Switch #8 to ON
- 3. Set DIP Switch #6 to ON
- 4.
- Reapply Power to the DBV Turn DIP Switch #8 OFF to begin the particular test mode Use DIP Switch #6 to turn the test ON and OFF 5. 6

The Green, Yellow, and Red LEDs will light when the selected sensor is covered

| Test DIP Switch N <sup>o</sup> . | Test Function                               |
|----------------------------------|---------------------------------------------|
| 1 ON                             | LEV (Lever to prevent continuous insertion) |
| 2 ON                             | PSF (Entrance)                              |
| 3 ON                             | PSML (Red Left)                             |
| 4 ON                             | PSMR (Red Right)                            |
| 5 ON                             | PSL (Red Left 3 IR)                         |
| 6 ON                             | PSR (Red Right 3 IR)                        |
| 7 ON                             | PSE (Exit)                                  |

#### Table 10 DBV Stacker Sensor Test Details

#### Selecting the Stacker Sensor Test Mode Note: These tests can also be done using a Palm Pilot PDA

1. Turn the DBV Power OFF 2. Set DIP Switch #8 to ON 3. Set DIP Switch #7 to ON 4. Reapply Power to the ON To select the desired test, perform the following steps:

- Reapply Power to the DBV Turn DIP Switch #8 OFF to begin the particular test mode 5.
- 6 Use DIP Switch #7 to turn the test ON and OFF

The Green, Yellow, and Red LEDs will light when the selected sensor is covered

| Test DIP Switch<br>N <sup>º</sup> . | Test Function                                                       |
|-------------------------------------|---------------------------------------------------------------------|
| 1 ON                                | PSL (when there is a note detected by the transport's left sensor)  |
| 2 ON                                | Reserved                                                            |
| 3 ON                                | PSR (when there is a note detected by the transport's right sensor) |

© 2013, JCM Global, Corporation

Part No. 960-000128R Rev. 5

#### L

## **Optipay® System**

#### Table 10 DBV Stacker Sensor Test Details (Continued)

| Selecting the Stacker Sensor Test Mode<br>Note: These tests can also be done using a Palm Pilot PDA                                                                                                    |                                                      |  |  |  |
|----------------------------------------------------------------------------------------------------|------------------------------------------------------|--|--|--|
| o select the desired test, perform the following steps:           1. Turn the DBV Power OFF           2. Set DIP Switch #8 to ON           3. Set DIP Switch #7 to ON           4. Reapply Power to the DBV           5. Turn DIP Switch #3 OFF to begin the particular test mode           6. Use DIP Switch #7 to Unr the test ON and OFF           The Green, Yellow, and Red LEDs will light when the selected sensor is covered |                                                      |  |  |  |
| 4 ON                                                                                                    | Home (when the pusher plate is in the home position) |  |  |  |
| 5 ON                                                                                                    | Box (Cash Box is set in position)                    |  |  |  |
| 6 ON                                                                                                    | Stacker motor encoder when covered                   |  |  |  |
| 7 ON                                                                                                    | Feed motor encoder when covered                      |  |  |  |

### Table 11 A-66 Coin Changer Maintenance Keys

| A-66 Maintenance Key Functions |                                                                                                    |  |
|--------------------------------|----------------------------------------------------------------------------------------------------|--|
| Key Label                      | Function                                                                                                    |  |
| L                              | Press once to dispense coins from the Left tube                                                                          |  |
| ML                             | Press once to dispense coins from the Middle Left tube                                                                   |  |
| MR                             | Press once to dispense coins from the Middle Right tube                                                                  |  |
| R                              | Press once to dispense coins from the Right tube                                                                         |  |
| +                              | The Plus key has the multiple function uses of emptying tubes to preconfigured float levels and initiating the fill mode |  |

11

# Optipay® System DOWNLOADING

#### Table 12 Optipay Downloading Requirements

## **DBV-30X Equipment & Software Requirements**

The Palm Pilot and PSP-04 or DWN-03 software are needed for download to the DBV-30X.

Downloading to/from the DBV can be done either using a Palm Pilot<sup>®</sup> PDA or the serial port of a PC.

Detailed instructions and the related equipment requirements are found in the "Optipay BV Series Firmware Download and Memory Flashing Instructions" Guide (Part No. 960-100170RA) available for download or viewing at:

http://www.jcm-american.com/support/tech\_manuals.asp.

## **RC-10 Equipment & Software Requirements**

Software not required. The RC-10 is controlled by the Coin Changer and DBV.

#### A-66 Equipment & Software Requirements

The Palm Pilot and Palm Flash software are needed to download to the A-66 Coin Changer.

12

Figure 1 illustrates the proper harness connections between a Verto<sup>™</sup> Module, DBV-30X/RC-10, and a Generic MDB Coin Changer.

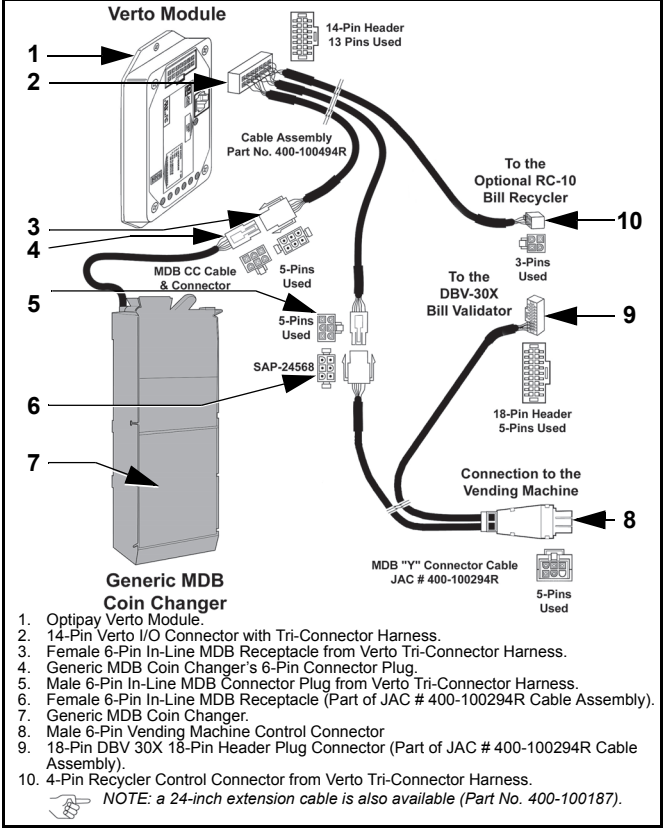

Figure 1 JCM Optipay Verto System Equipment Interconnection

## OPTIONAL OPTIPAY<sup>®</sup> VERTO<sup>™</sup> MODULE <u>Controls and Indicators</u>

Figure 2 illustrates the Verto<sup>™</sup> Module's primary controls and indicator LED Displays and DIP Switch locations.

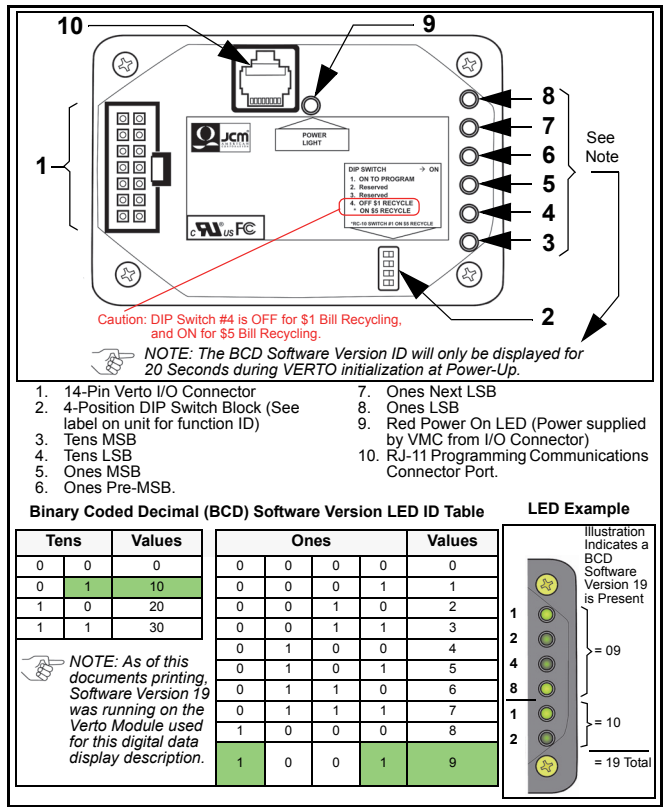

Figure 2 Optipay Verto Module Controls and Indicators

Part No. 960-000128R\_Rev. 5

Г

<sup>© 2013,</sup> JCM Global, Corporation

## Optipay® System A-66 COIN CHANGER NRI EASY CONFIG™ INFORMATION

For customers still using an A-66 Coin Changer containing Firmware Version 375-101 or greater installed within them, the NRI/Crane Easy Config<sup>TM</sup> may be used to set various operating options for the unit. This is accomplished as follows:

- 1. Remove Power from the Vending Machine/Coin Changer.
- 2. Press upwards on the White Release Tab located at the upper right corner of the Coin Changer, and tilt the Validator Head forward until the 10 Position DIP Switch located on the backside of the Validator Head is accessible.
- 3. Select the desired operating option from the NRI/Crane Easy Config<sup>™</sup> Options Chart listed in Table 13 on page 16.
- 4. Set the Validator Head DIP Switch positions to match those shown in the Options Chart for the option required.
- Reapply Power to the Vending Machine/Coin Changer. The desired option settings will be automatically stored into memory at this time.
- 6. If additional options are desired, repeat Steps 1 through 5.
- 7. If no further options are required, press the Validator Head backwards until it click-locks back into place in the Coin Changer chassis.
- 8. The Coin Changer is ready for normal operation.

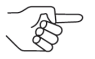

NOTE: On the Table 13 Options Chart, selecting the 'Set Configuration to Default' option will set the following parameters:

- MDB Level 2
- Keypad 'ON'
- Tube Empty Function for Bills 'ON'
- Float-up level = 100% for all tubes
- · Empty Recycler Store 'OFF'.

## Optipay® System A-66 NRI EASY CONFIG™ OPTIONS CHART

Table 13 NRI Easy Config™ Options Chart

| OPTION SELECTION                  | SET DIP SWITCH Nº. to >           | ON |
|-----------------------------------|-----------------------------------|----|
| MDB Level 2                       | 10>                               | ON |
| MDB Level 3                       | 1 & 10>                           | ON |
| Keypad ON by VMC                  | 2, & 10 >                         | ON |
| Keypad ON                         | 1, 2, & 10>                       | ON |
| Keypad OFF                        | 3 & 10 >                          | ON |
| Tube empty function for bills ON  | 1, 3 & 10>                        | ON |
| Tube empty function for bills OFF | 2, 3 & 10>                        | ON |
| Working with Float Levels         | 1, 2, 3 & 10>                     | ON |
| Float Level = 50% for all tubes   | 4 & 10>                           | ON |
| Float Level = 75% for all tubes   | 1, 4 & 10 >                       | ON |
| Float Level = 100% for all tubes  | 2, 4 & 10>                        | ON |
| Enable Token Acceptance           | 1, 2, 4 & 10 >                    | ON |
| Disable Token Acceptance          | 3, 4 & 10>                        | ON |
| Empty Recycler Store ON           | 1, 3, 4 & 10>                     | ON |
| Empty Recycler Store OFF          | 2, 3, 4 & 10>                     | ON |
| Set Configuration to Default      | 1, 2, 3, 4 & 10 >                 | ON |
| Tube Set: N D Q Q                 | 5 & 10>                           | ON |
| Tube Set: N D Q \$ <sup>*</sup>   | 1, 5 & 10>                        | ON |
| Tube Set: Q Q Q \$                | 2, 5 & 10>                        | ON |
| Tube Set: N D N Q                 | 1, 2, 5 & 10 >                    | ON |
| Tube Set: N D N \$                | 3, 5 & 10>                        | ON |
| Tube Set: N N Q \$                | 1, 3, 5 & 10 >                    | ON |
| Tube Set: N N Q Q                 | 2, 3, 5 & 10 >                    | ON |
| Tube Set: N N \$ \$               | 1, 2, 3, 5 & 10 >                 | ON |
| Tube Set: Q N Q Q                 | 4, 5 & 10>                        | ON |
| Tube Set: Q N Q \$                | 1, 4, 5 & 10 >                    | ON |
| Tube Set: Q N \$ \$               | 2, 4, 5 & 10 >                    | ON |
| Tube Set: Q Q Q Q                 | 1, 2, 4, 5 & 10 >                 | ON |
| Tube Set: Q Q \$ \$               | 3, 4, 5 & 10 >                    | ON |
| Tube Set: For Future Use          | 1, 3, 4, 5 & 10>                  | ON |
| Tube Set: For Future Use          | 2, 3, 4, 5 & 10>                  | ON |
| Tube Set: For Future Use          | 1, 2, 3, 4, 5 & 10>               | ON |
| Enable Channel 015 (Binary)       | X, X, X, X, <sup>†</sup> 6 & 10 > | ON |
| Inhibit Channel 0 15 (Binary)     | X, X, X, X, 5, 6 & 10>            | ON |

\* N = Nickel, D = Dime, Q = Quarter & \$ = Dollar Coin

† Note: X, X, X, X = Binary Code for 0 ..... 15

© 2013, JCM Global, Corporation

Part No. 960-000128R\_Rev. 5

## Optipay® System PREVENTIVE MAINTENANCE

## Table 14 DBV-30X PM Requirements

| DBV-30X Preventive Maintenance Requirements |                                                                                                    |  |
|---------------------------------------------|----------------------------------------------------------------------------------------------------|--|
| Unit                                        | Requirement                                                                                                    |  |
| DBV-30X Bill Validator                      | It is important to keep the bill path, rollers, and<br>belts clean.<br>The sensor lenses are transparent, and made of<br>a polymer material. Handle them with care.<br>To clean the lenses, use a lint-free cloth and a<br>mild non-abrasive detergent, such as liquid soap<br>mixed with water. After wiping down the unit use<br>canned air or compressor to blow out the dust.<br>Warning: Do not use alcohol, paint<br>thinner or citrus based solutions for<br>cleaning ANY surfaces!<br>Important NOTE: After wiping, inspect<br>the lenses are still dirty or smeared. |  |
| RC-10 Recycler                              | This unit can be blown out with air. Belts do not require cleaning.                                                                                                    |  |
| A-66 Coin Changer                           | To clean the A-66 Coin Changer use a lint free<br>cloth and mild non-abrasive detergent and use<br>canned air or a compressor to blow out the unit<br>after it is cleaned and wiped down.                                                                                                    |  |

17

Г

## THIS PAGE INTENTIONALLY LEFT BLANK

18

© 2013, JCM Global, Corporation

Part No. 960-000128R\_Rev. 5

Г

٦

\_

## JCM International Offices

## Japan Cash Machine Germany GmbH

Muendelheimer Weg 60 D-40472 Duesseldorf Germany Phone: +49-211-530-645-60 Fax: +49-211-530-645-85 E-mail: support@jcmglobal.eu

## JCM United Kingdom Ltd.

Unit B, Third Avenue Denbigh West Business Park Bletchley Milton Keynes Buckinghamshire MK1 1EJ Phone: +44 (0) 190-837-7331 Fax: +44 (0) 190-837-7834 E-mail: info@jcmglobal.eu

## JCM Gold (HK) Ltd.

Unit 1-7, 3/F., Favor Industrial Centre 2-6 Kin Hong Street, Kwai Chung, N.T. Hong Kong Phone: +852-2429-7187 Fax: +852-2929-7003 E-mail: asiapactechsupport@jcmglobal.com

> Optipay® System Quick Reference Guide

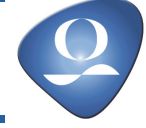

Part No. 960-000128R\_Rev. 5

© 2013, JCM Global, Corporation

┛

## JCM International Offices

## **JCM American**

925 Pilot Road, Las Vegas, NV 89119 Phone: +1-702-651-0000 Fax: +1-702-644-5512 E-mail: support@jcmglobal.com

## **USA Regional Offices**

Illinois Office 3000 Dundee Road, Ste. #402 Northbrook, IL 60062 Office: (847) 418-3354 Fax: (847) 418-3357

Mississippi Office 4063 Ginger Drive, Ste. B D'Iberville, MS 39540 Office: (228) 344-8601 Fax: (228) 354-8608

Optipay® System Quick Reference Guide

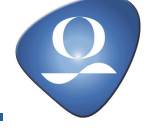

Г

Part No. 960-000128R\_Rev. 5

© 2013, JCM Global, Corporation